# I. Starting ISE Software in Linux

Before the first start of ISE in Linux, you should set your profile to modify the environment variables such that ISE can be run after every next log in to your account. To do that, please follow the steps below:

- 1. Open terminal
- 2. Use command **gedit ~/.profile** to open profile.
- 3. Add **. /vol/share/software/Xilinx/14.7-profile** at the end of file. Please note that there is a space between "." and "/".
- 4. Close the file, logout and login again.

Then to start ISE, run the following command in terminal:

• run\_ise

#### Notes:

- ➢ If Xilinx License Error Message Box appears, click > OK.
- ➢ If Xilinx License Configuration Manager appears click > Close.

# II. Create a New Project

To create a new ISE project select **File > New Project**. The page *Create New Project* appears.

### A Create New Project page

- 1. In the field Project *Name*, type **tutorial\_1**.
- > You can choose another name that does not contain any white spaces.
- 2. In the field Project *Location*, browse to a location (a directory under your **home** directory) for the new project.
  - > Note that: A **tutorial\_1** subdirectory is created automatically.
- 3. In the field *Top-level source type*, select > *Schematic*.
- 4. Click > Next to move to the page Project Settings.

| ▶New Project Wizard                                        |                                   | ×      |
|------------------------------------------------------------|-----------------------------------|--------|
| <b>Create New Project</b><br>Specify project loc           | :<br>cation and type.             |        |
| Enter a name, locati                                       | ions, and comment for the project |        |
| Name:                                                      | tutorial_1                        |        |
| Location:                                                  | Z:\DITE_tutorials\tutorial_1      |        |
| Working Directory:                                         | Z:\DITE_tutorials\tutorial_1      |        |
| Description:                                               |                                   |        |
| Select the type of to<br>Top-level source typ<br>Schematic | pp-level source for the project   |        |
| More Info                                                  | Next >                            | Cancel |

### **B Project Settings page**

- 1. In the field *Evaluation Development Board,* select > Virtex 6 ML605 Evaluation Platform.
- 2. In the field *Simulator*, select > *ISim(VHDL/Verilog)*.
- 3. In the field *Preferred Language*, select > *VHDL*.
- 4. Click > *Next* to move to the page *Project Summary*.
- 5. Click > *Finish* in the page *Project Summary*.

| alect the device and design flow for the p | project                            |
|--------------------------------------------|------------------------------------|
| Property Name                              | Value                              |
| Evaluation Development Board               | Virtex 6 ML605 Evaluation Platform |
| Product Category                           | IA                                 |
| Family                                     | Virtex6                            |
| Device                                     | XC6VLX240T                         |
| Package                                    | FF1156                             |
| Speed                                      | -1                                 |
| Top-Level Source Type                      | Schematic                          |
| Synthesis Tool                             | XST (VHDL/Verilog)                 |
| Simulator                                  | ISim (VHDL/Verilog)                |
| Preferred Language                         | VHDL                               |
| Property Specification in Project File     | Store all values                   |
| Manual Compile Order                       |                                    |
| VHDL Source Analysis Standard              | VHDL-93                            |
| Enable Message Filtering                   |                                    |

### III. Create a New Design

To study how to create a new design, we will design in this section a 2-Input X-OR Gate. The X-OR Function is defined as: **Y** = **A1 xor B1** = **A1'B1** + **A1B1'**.

### A Create a Schematic Source

- 1. In *ISE Design Suite* that appears on the left side of ISE, click on the *Design* tab to go to the *Design Panel*.
- In the *Design Panel*, right-click on the icon *tutorial\_1* and select > *New Source* to move to the page *Select Source Type*.

| <b>∑</b> I | 5E Pro     | oject N  | avigato   | r (0.61x        | d) - D:\ | alhis  | ssi\D  | ITE\is  | se_t  | st\tut | orial | _1\t | utorial | _1.xise |
|------------|------------|----------|-----------|-----------------|----------|--------|--------|---------|-------|--------|-------|------|---------|---------|
| File       | Edit       | View     | Project   | Source          | Proces   | s T    | ools   | Winde   | ow    | Layout | He    | lp   |         |         |
|            | ) 🦻        | ÐÉ       | 16        | ] X [           | ì È      | ×      | ß      | (24     | »     |        | P     | ø    | Ø /     | 2       |
| Desig      | IN         |          |           |                 |          | ++     | 8      | ×       |       |        |       |      |         |         |
| ľ          | View:      | ۰ 🔯      | ] Impleme | entation (      | o 🔝 :    | 5imula | ation  |         |       |        |       |      |         |         |
| 6          | Hiera      | irchy    |           |                 |          |        |        |         |       |        |       |      |         |         |
| 8          |            | 📑 tuto   | orial_1   | 6644 <b>5</b> 7 |          | -*     | New    | Source  | a     | _      | _     |      | 1       |         |
|            | <b>⊡</b> … | хсь      | VIXZ4UC-1 | m1156           |          |        | Add    | Source  |       |        |       |      |         |         |
|            |            |          |           |                 |          | i i i  | Add    | Convic  | of So | urce   |       |      |         |         |
|            |            |          |           |                 |          |        |        |         |       |        |       |      |         |         |
|            |            |          |           |                 |          |        | Manu   | ual Con | npile | Order  |       |      |         |         |
| *          | 5          | No Pro   | cesses Ru | unning          |          |        | Imple  | ement   | Top   | Module |       |      |         |         |
| -<br>96    | No s       | ingle de | sign mod  | lule is sele    | cted.    |        | File/F | Path Di | ispla | У      |       | •    |         |         |
|            | ÷۴         | ¥        | Design Ut | ilities         |          |        | Ехра   | and All |       |        |       |      |         |         |
|            |            |          |           |                 |          |        | Colla  | pse All | I     |        |       |      |         |         |
|            |            |          |           |                 |          | A      | Find.  |         |       |        | Ctrl+ | -F   |         |         |
|            |            |          |           |                 |          |        | Desi   | gn Prop | perti | es     |       |      |         |         |
| >          | )<br>Start |          | Design    | Fi Fi           | les [    | Li     | brarie | s       |       |        |       |      |         |         |

#### 3. The page *Select Source Type*

- i) In the field *File Name*, type **my\_xor**.
  - > You can choose another name that does not contain any white spaces.
- ii) From the Column at the left-side, select *Schematic* as a Source Type.
- iii) Tick the option > *Add To Project*.
- iv) Click > Next to move to the page Project Summary.

| >New Source Wizard                                                                                                    | ×                                                                             |
|----------------------------------------------------------------------------------------------------|-------------------------------------------------------------------------------|
| Select Source Type<br>Select source type, file name and its location.                                                                                                    |                                                                               |
| BMM File         ChipScope Definition and Connection File         Implementation Constraints File         IP (CORE Generator & Architecture Wizard)         MEM File         Schematic         User Document         Verilog Module         VHDL Module         VHDL Nodule         VHDL Package         Who Test Bench         Embedded Processor | File name:<br>my_xor<br>Location:<br>D:\alhissi\DITE\tutorials\tutorial_1<br> |
| More Info                                                                                                    | Next > Cancel                                                                 |

- 4. In the page **Project Summary** , click > Finish.
  - > A Schematic source file "my\_xor.sch" is added to the project.

#### **B** Edit the Schematic File

- In *ISE Design Suite*, go to the *Design Panel* and open the source file *my\_xor.sch* by double clicking it.
- 2. In ISE Design Suite, go to the Symbols Panel.
- From the alphabetically ordered symbols appear in the *Symbols panel* select the required symbols for our design, and add them to the schematic file.
  - The required Symbols are (Two 2-Input And gates, Two 1-Input Inverters, and One 2-Input Or gates).
- To connect the gates in Schematic file, Select > Add > Wire and use the wires to draw the connections.
  - You might need to Zoom-In the Schematic file to be able to connect the gates.
- To connect the Input / Output Ports to our design, select Add > I/O Marker and connect two ports to the input and one to the output.
  - Both Add > Wire and Add I/O Marker can be found in the panel of the icons appears at the left of the schematic.
- 6. Rename the *Port* by **double clicking** it, selecting *Nets* and typing the required name, (A1, B1, or Y1).

| ISE Project Navigator (0.61xd) - D:\alhissi\DITE\tuto | orials\tutorial_1 | \tuto         | rial_1.xise - [my_xor.sch*]       |
|-------------------------------------------------------|-------------------|---------------|-----------------------------------|
| File Edit View Project Source Process Add Tools       | Window Layout     | Help          |                                   |
| ×   🗠 🍽 🗶 🛛 🖧 📗 🍪 🖬 🖌                                 | » 🛛 🏓 🔎 🎉         | <b>B</b> /    | * 🖻 🔁 j 🖶 🗉 🖻 j 🖉 😥 🗶 j 🕨 🛛 🗶 j 🖓 |
| Symbols                                               | ⇔⊡₽×              | k             |                                   |
| Categories                                            |                   | X             | Add Wire                          |
| < All Sumbole >                                       |                   | ٦.            |                                   |
| Advanced                                              | -                 | abc           |                                   |
| Arithmetic                                            |                   | =(0)          |                                   |
| Buffer                                                |                   | <u>a(0)</u>   |                                   |
| Carry_Logic                                           |                   | ►             | Add I/O Marker                    |
| Clocking_Resources                                    |                   | '             |                                   |
| Comparator                                            |                   | -00           |                                   |
| Counter                                               |                   |               |                                   |
| Decoder                                               | <u> </u>          | <del>**</del> | AND2                              |
|                                                       |                   | ÷ 🐴           | )                                 |
| Carlada                                               |                   |               |                                   |
| Symbols                                               |                   | $\sim$        | 0000                              |
| ofdxi_1                                               | <b></b>           | 0             |                                   |
| or12                                                  |                   |               |                                   |
| or16                                                  |                   | 1/            | /                                 |
| or2                                                   |                   | i 🗖           | 4102                              |
| or2b1                                                 |                   |               |                                   |
| or2b2                                                 |                   | βA            |                                   |
| or2                                                   |                   |               |                                   |
| or3                                                   | -                 | 1             |                                   |
| ]                                                     |                   | -₽            |                                   |
|                                                       |                   |               |                                   |
| Symbol Name Filter                                    |                   | 2412          |                                   |
|                                                       |                   | 113           |                                   |
| O Martin Para                                         |                   | ×             |                                   |
| Orientation                                           |                   | 8             |                                   |
| Kotate U                                              | <b>•</b>          | ~             | 1                                 |
|                                                       | 1                 | æ             |                                   |
| Symbol Info                                           |                   |               |                                   |
|                                                       |                   | ÷             |                                   |
| 🛛 🕫 Design 👘 Files 🚺 Libraries 🔜 Symbols 🌮            | Options           |               | my_xor.sch*                       |

- To check the correctness of the Schematic, select > Tools > Check Schematic.
  - This check figures out the mistakes such as floating pins or unconnected wires. However, It cannot figure out a faulty design.
- 8. **Save** the final schematic file "my\_xor.sch" which contains the final design.

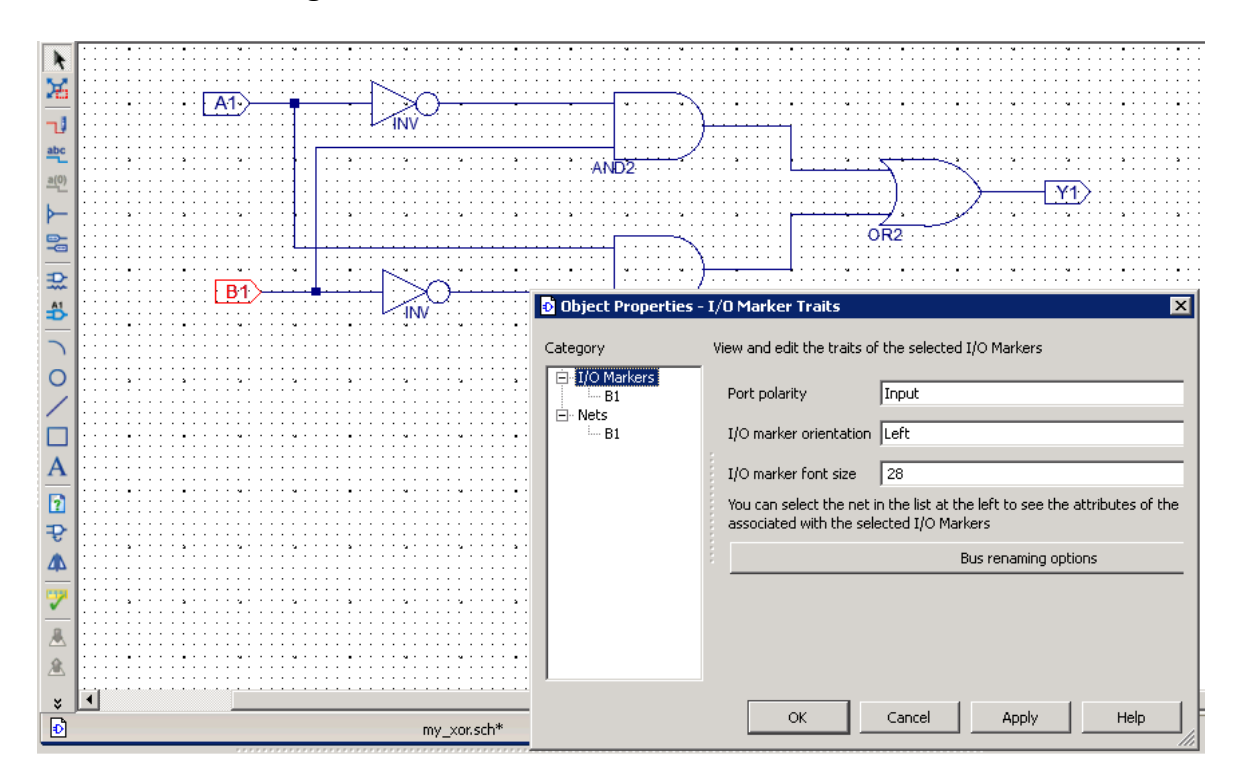

# IV. Create a New Test Bench

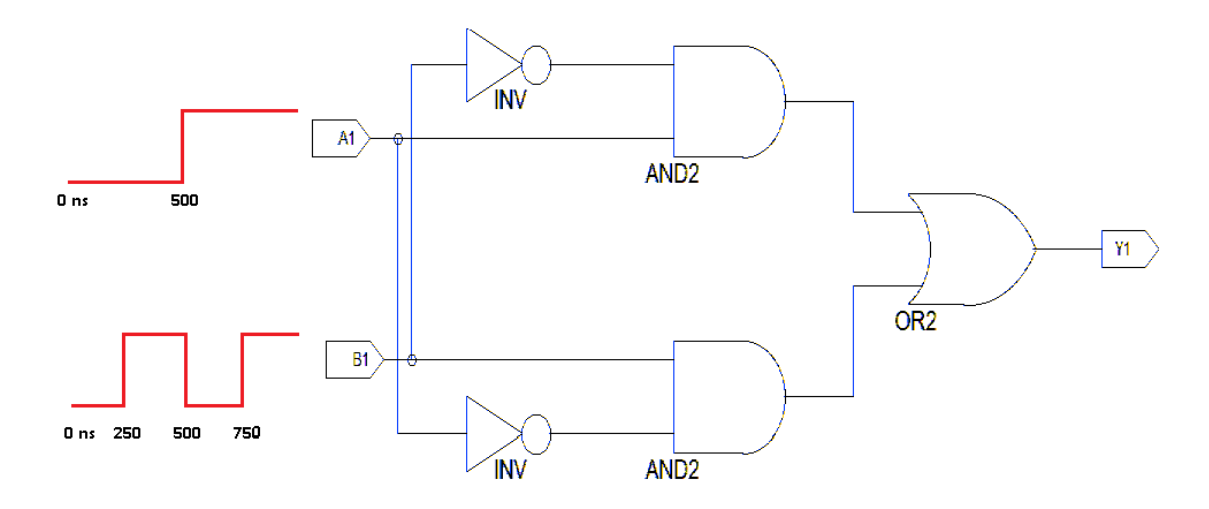

To verify the correctness behavior of our design, we need to simulate it. However, before the simulation, we have to create a test bench that stimulates the input ports of our design with different input values. We provide the set of stimuli to our design using a VHDL source file.

## A Create a VHDL Source

- 1. In *ISE Design Suite*, appears on the left side, go to the *Design Panel*.
- In the *Design Panel*, right-click on the icon *tutorial\_1* and select > *New Source* to move to the page *Select Source Type*.
- 3. The page *Select Source Type Page* 
  - i) In the field *File Name*, type my\_xor\_tst.
    - > You can choose another name that does not contain any white spaces.
  - ii) From the Column at the left-side, select VHDL Test Bench as a Source Type.
  - iii) Tick the option > *Add To Project*.
  - iv) Click > Next to move to the page Associate Source.

| > New Source Wizard                                                                                                    | ×                                                                                             |
|----------------------------------------------------------------------------------------------------|-----------------------------------------------------------------------------------------------|
| Select Source Type<br>Select source type, file name and its location.                                                                                                    |                                                                                               |
| Image: Second Structure Structure S | File name:          my_xor_tst         Location:         D:\alhissi\DITE\tutorials\tutorial_1 |
| More Info                                                                                                    | Next > Cancel                                                                                 |

- 4. The page *Associate Source* 
  - Select > my\_xor as the source with which we want to associate our test bench.
  - ii) Click > Next to move to the page Project Summary.
- 5. In the page *Project Summary* , click > *Finish*.
  - > A VHDL source file *my\_xor\_tst* is added to the project.

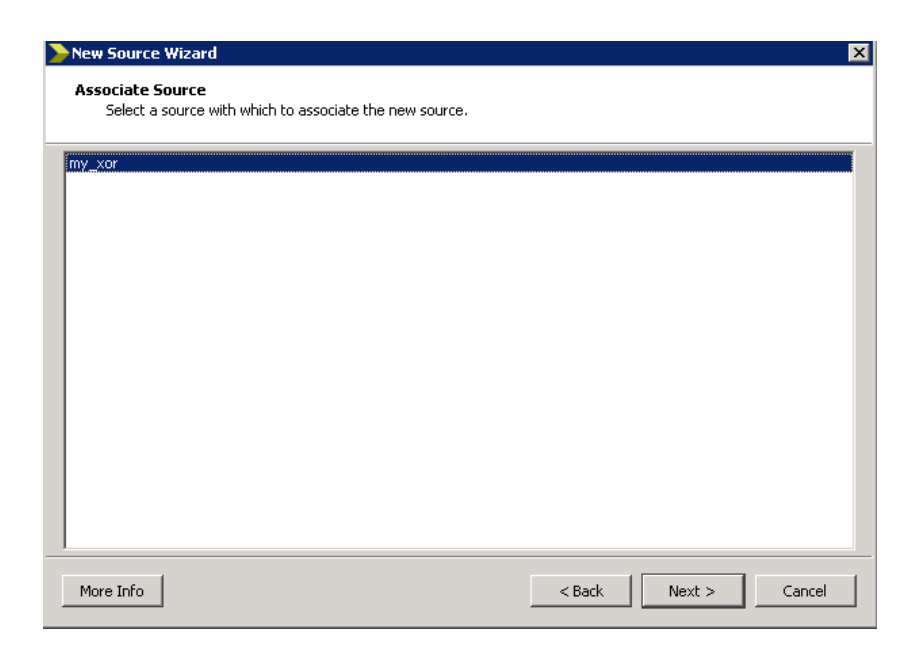

### **B** Edit the VHDL File

The VHDL File should be edited to stimulate the following inputs:

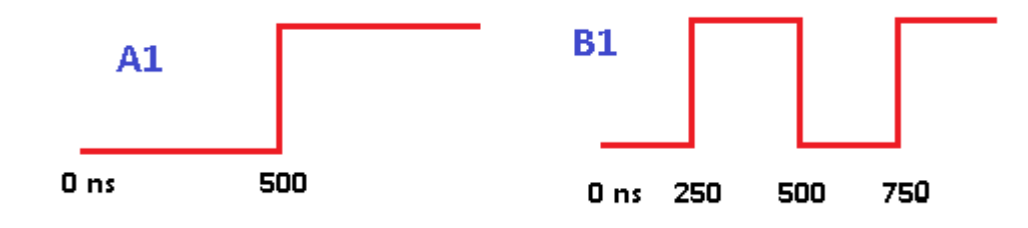

1. Open the file *my\_xor\_tst.vhd* and move to the following section at the end of the file:

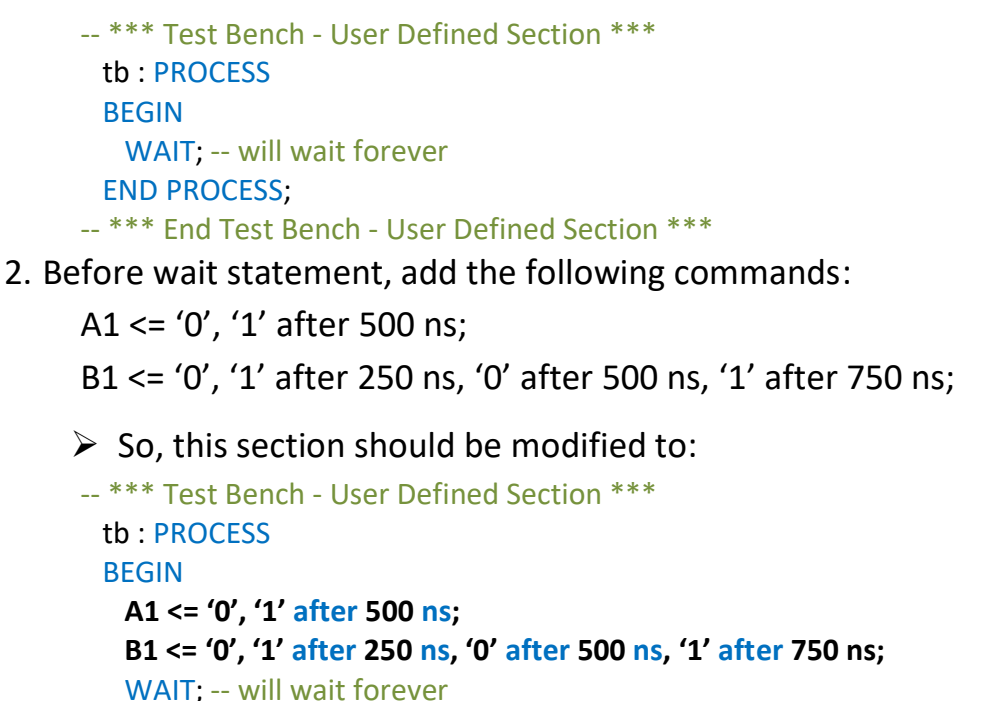

END PROCESS;

-- \*\*\* End Test Bench - User Defined Section \*\*\*

3. Save the Final VHDL file *my\_xor\_tst.vhd* which contains the final test bench.

# V. Simulate our Design

In this section, we will simulate our design to verify that it behaves as we expect. We will use the Integrated Simulator (**ISim**).

#### A ISIM

- 1. Open *Design Panel*. In *Design Panel View, select > Simulation*.
- 2. In *Design Panel > Hierarchy*, select > my\_xor\_tst.vhd.
- In Design Panel > Processes > ISim Simulator, double click > Simulate Behavioral Model to open the Integrated Simulator (ISim).

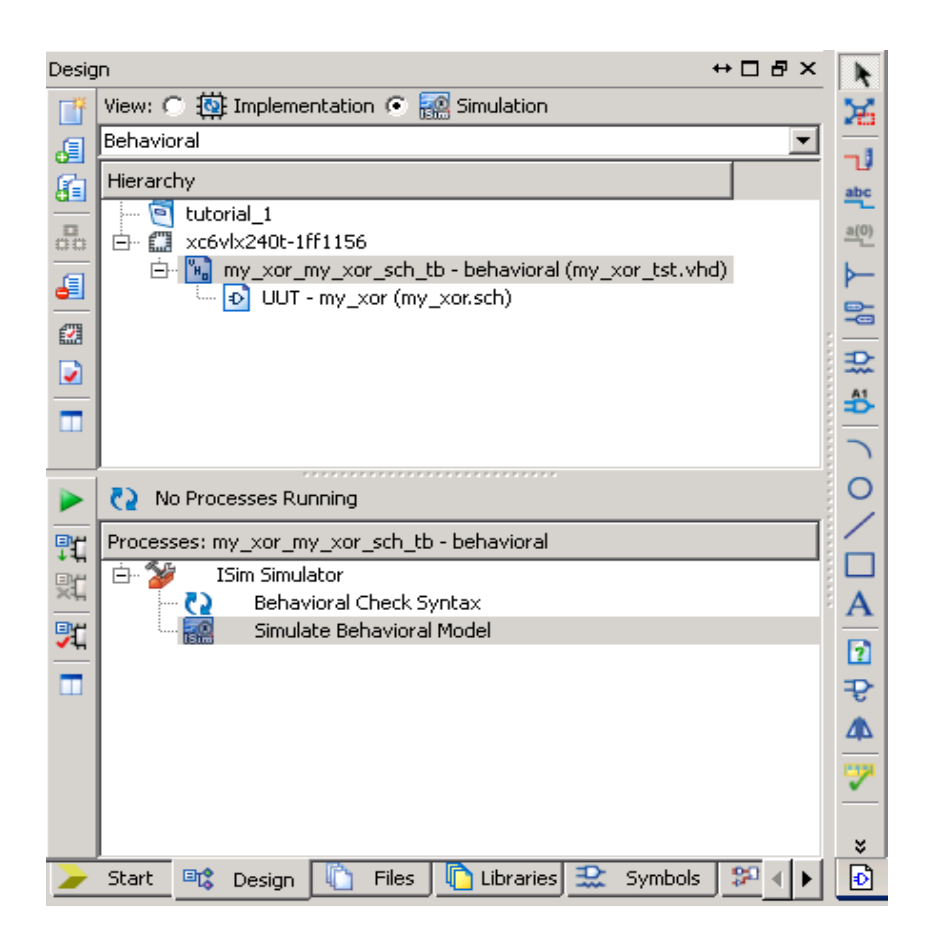

- 4. ISIM Window
  - i) **Zoom-Out** to view the whole simulation time, the Default *simulation time* is **1000 ns**.
  - ii) The Simulator shows the three ports A1, B1 and Y1.
  - iii) Compare the value of Y1 with A1 and B1. Y1 Should always equal to A1 X-OR B1.

|     | 1a 🗆 🖬 🗣 🛛 🎤 😽 🗍 | p p 🔉 🔊                                | 🗟 🛛 🗠 🛨 🕴 | _i <sup>(</sup> ⇒ <sub>1</sub> 🖸 🕨 | ▶ <sup>X</sup> 1.00us ▼ ( | 🥶 🛛 🗔 Re-lau | nch     |              |
|-----|------------------|----------------------------------------|-----------|------------------------------------|---------------------------|--------------|---------|--------------|
| . 🎤 | 9                |                                        |           |                                    |                           |              |         | 1,000.000 ns |
|     | Name             | Value                                  | 10 ns     | 200 ns                             | 400 ns                    | 600 ns       | 1800 ns | 1,000 ns     |
|     | la ai            | 1                                      |           |                                    |                           |              |         |              |
|     | b1               | 1                                      |           |                                    |                           |              |         |              |
|     | Lig y1           | •••••••••••••••••••••••••••••••••••••• |           |                                    |                           |              |         |              |
|     |                  |                                        |           |                                    |                           |              |         |              |
|     |                  |                                        |           |                                    |                           |              |         |              |
|     | -                |                                        |           |                                    |                           |              |         |              |
| 1   |                  |                                        |           |                                    |                           |              |         |              |
| I.  |                  |                                        |           |                                    |                           |              |         |              |
| 12  |                  |                                        |           |                                    |                           |              |         |              |
|     |                  |                                        |           |                                    |                           |              |         |              |
| 3   | L                |                                        |           |                                    |                           |              |         |              |
|     |                  |                                        |           |                                    |                           |              |         |              |
|     |                  |                                        |           |                                    |                           |              |         |              |
|     |                  |                                        |           |                                    |                           |              |         |              |

### VI. Key Features

### A Using Symbols

In order to build a modular well-structured and reusable design, it is good design-practice to use symbols. By using symbols, our small custom designs are stored as any standard symbol and can be reused to build larger designs.

- 1. Create our Own Symbol.
  - i) Open the schematic file *my\_xor.sch*. Select *Tools* > *Symbol Wizard*. The page *Source Page* appears.
  - ii) In the page Source Page, in the field Pin name source, select
     > Using Schematic and point to the schematic source file
     my\_xor.sch. Select > Next to move to the page Pin Page.

| 🖞 Symbol Wizard 🛛 🔀                                                                                                    |
|----------------------------------------------------------------------------------------------------|
| <b>Source Page</b><br>Select the source for pin names and the symbol shape.                                                           |
| Pin name source         Specify manually         Using schematic         my_xor         Using symbol         Import symbol attributes |
| Shape<br>© Do not use reference symbol<br>© Rectangle<br>© Square                                                                     |
| C Use reference symbol Browse,                                                                                                    |
| More Info Cancel                                                                                                    |

- iii) In the page *Pin page*, keep the name of the symbol as the name of the schematic source file *my\_xor.sch*. Select > Next to move to the page *layout Page*.
- iv) In the page *layout Page*, Select > Next again to move to the page Preview Page.
- v) In the page *Preview Page*, select > *Finish*.
- 2. Reuse our created Symbol.
  - i) Create a new *schematic source* file as in Section II-A.
  - Select the *Symbols panel*. In the *Symbols panel*, the new symbol *my\_X\_OR* appears and can be used as any other standard symbol.
  - Never reuse the symbol my\_X\_OR in the original schematic, doing that creates a recursion that needs infinite hardware to be done. After creating the symbol my\_X\_OR, it is a good design-practice not to change the original schematic my\_X\_OR.sch.

#### 👩 Symbol Wizard

Pin Page

Define the pins to be placed on the symbol shape.

|    | /_xor        |          |         |       |                   |
|----|--------------|----------|---------|-------|-------------------|
| in | definitions: |          |         |       |                   |
|    | Name /       | Polarity | Side    | Order | Add Pin           |
| 1  | A1           | Input 🗾  | Left 💌  | 1 •   | Remove Pin/Spacer |
| 2  | В1           | Input 💌  | Left 💌  | 2 🔹   | Insert Spacer     |
| 3  | Y1           | Output 💽 | Right 💌 | 1 •   | Move Spacer Up    |
|    |              |          |         |       | Move Spacer Down  |
|    |              |          |         |       |                   |

#### **B** Using Buses

Buses are a convenient way to group related signals. This grouping produces a less cluttered, functionally clearer drawing. By grouping signals in a Bus, accessing the scalar signals that construct the bus is enabled by using Bus taps.

1. Creating a Bus

We show in these steps how to create a **one 4-input inverter** using Four **1-Input Inverters**. We will connect the 4 input signals to one input Bus and the 4 output signals to one output bus.

- i) Create a new *schematic source file* as in Section II-A.
- ii) Using the *Symbols panel*, add Four 1-Input Inverters to the new schematic.

×

- iii) Use *Add > Wire* to add two floating wires to the schematic.
   These two wires will be the input and output buses.
- iv) Rename the wires by double clicking it, selecting > Nets and changing the field Name. To create a Bus, wire names must be in the format BusName(Starting Number:Ending Number) such as: A(3:0) and Y(3:0).

|                  | Object Properties - N Category     Output     Nets     Units     V(0:3) | et Attributes<br>View and edit the<br>Name<br>Name | attributes of the select Value (3:0) | ed nets<br>Visible<br>Add | New Edit Traits |
|------------------|-------------------------------------------------------------------------|----------------------------------------------------|--------------------------------------|---------------------------|-----------------|
|                  |                                                                         | PortPolarity                                       | Not a port                           | Add                       | Delete          |
| my_inverter.sch* |                                                                         | ,                                                  | Cancel                               | Apply                     | Help            |

By changing a wire into a bus, it appears thicker than other wires.

- v) Connect four Bus Tabs to each bus. *Bus Tabs* can be added by selecting > *Add* > *Bus Tap*. These tabs give access to the four scalar signals in the bus.
  - > Bus tab could be rotated by changing the option at the Options panel.
- vi) Select Add > Wire and connect the input and output ports of the Four 1-Input Inverters to the bus tabs connected to the input and output buses.
- vii) You must **rename** the connection wires to connect the ports of each **1-Input inverter** to one of the scalar signals inside the bus. To do that, **double-click** the connecting *wire*, select > *Nets* and change the field *Name* to select one of the signals inside the bus, A(3), A(2), A(1), A(0), Y(3), Y(2), Y(1) and Y(0).
- viii) Connect *I/O Markers* to the two buses in our design.
  - The names of the markers appear in the same format as the bus PortNAME(3:0).

Double click every *I/O Marker* and change (if needed) the field *Port Polarity*. It should be *Input* for the input port A(3:0) and *Output* for the output port Y(3:0).

| · · · · · · · · · · · · · · · · · · ·   |                                       |                 |                              | 🏠                                 |                              |                                      |   |
|-----------------------------------------|---------------------------------------|-----------------|------------------------------|-----------------------------------|------------------------------|--------------------------------------|---|
|                                         |                                       |                 |                              | · · · · · <b>O</b> ] · · · ·      |                              |                                      |   |
| ••••••••••••••••••••••••••••••••••••••• |                                       |                 |                              |                                   |                              | · · · · · · · · · · · ·              |   |
|                                         |                                       |                 |                              |                                   |                              |                                      |   |
| 🏹 .                                     |                                       |                 |                              | 🦻 🗖                               |                              |                                      |   |
|                                         |                                       |                 |                              | · · · · · <b>Equi</b> · · · ·     |                              |                                      |   |
| · · · · · · · · · · · · · · · · · · ·   |                                       |                 |                              |                                   |                              |                                      |   |
|                                         |                                       | National        |                              |                                   |                              |                                      |   |
|                                         |                                       |                 |                              |                                   |                              |                                      |   |
|                                         |                                       | 1. Alex         |                              |                                   |                              |                                      |   |
|                                         |                                       | INV             |                              |                                   |                              |                                      |   |
|                                         |                                       |                 |                              | · · · · · · · · · · · · ·         |                              |                                      |   |
|                                         |                                       |                 |                              |                                   |                              |                                      |   |
|                                         |                                       |                 |                              |                                   |                              |                                      |   |
|                                         |                                       |                 |                              |                                   |                              |                                      |   |
|                                         | <u> </u>                              |                 |                              | <                                 |                              |                                      |   |
|                                         |                                       | 1 San Contra    |                              |                                   |                              |                                      |   |
|                                         |                                       | MINW            |                              |                                   |                              |                                      |   |
|                                         | D Object                              | Properties - Ne | et Attributes                |                                   |                              |                                      | X |
|                                         |                                       |                 |                              |                                   |                              |                                      | _ |
|                                         | · · · · · · ·                         |                 |                              |                                   |                              |                                      |   |
|                                         | · · · · · · Category                  | Vi              | iew and edit the             | attributes of the select          | ed nets                      |                                      |   |
|                                         |                                       |                 |                              |                                   |                              |                                      |   |
|                                         | Nets                                  |                 |                              |                                   |                              |                                      |   |
|                                         |                                       |                 |                              |                                   |                              |                                      |   |
|                                         |                                       | (0)             |                              |                                   |                              |                                      |   |
|                                         | · · · · · · · · · · · · · · · · · · · | (3)             | Name                         | Value                             | Vicible                      | Nou                                  |   |
| · · · · · · · · · · · · · · · · · · ·   | · · · · · · · · · · · · · · · · · · · | (3)             | Name                         | Yalue                             | Visible                      | New                                  |   |
|                                         | · · · · · · · · · · · · · · · · · · · | (3)             | Name                         | Yalue                             | Visible                      | New                                  |   |
|                                         | γ                                     | (3)             | Name<br>Name                 | Yalue<br>Y(3)                     | Visible<br>Add               | New Edit Typita                      |   |
|                                         | ·····γ                                | (3)             | Name<br>Name                 | Value           Y(3)              | Visible<br>Add               | New<br>Edit Traits                   |   |
|                                         | ·····γ                                | 3)              | Name<br>Name<br>PortPolarity | Value       Y(3)       Not a port | Visible<br>Add<br>Add        | New<br>Edit Traits                   |   |
| · · · · · · · · · · · · · · · · · · ·   | ·····γ                                | (3)             | Name<br>Name<br>PortPolarity | Value       Y(3)       Not a port | Visible<br>Add<br>Add        | New<br>Edit Traits                   |   |
|                                         |                                       | (3)             | Name<br>Name<br>PortPolarity | Value       Y(3)       Not a port | Visible<br>Add<br>Add        | New<br>Edit Traits<br>Delete         |   |
|                                         |                                       | (3)             | Name<br>Name<br>PortPolarity | Value       Y(3)       Not a port | Visible<br>Add<br>Add        | New<br>Edit Traits<br>Delete         |   |
|                                         | ү                                     | (3)             | Name<br>Name<br>PortPolarity | Value       Y(3)       Not a port | Visible<br>Add<br>Add        | New<br>Edit Traits<br>Delete         |   |
|                                         |                                       | 3)              | Name<br>Name<br>PortPolarity | Value       Y(3)       Not a port | Visible<br>Add<br>Add        | New<br>Edit Traits<br>Delete         |   |
|                                         | ·····γ                                | 3)              | Name<br>Name<br>PortPolarity | Value       Y(3)       Not a port | Visible<br>Add<br>Add        | New<br>Edit Traits<br>Delete         |   |
|                                         | ·····γ                                | 3)              | Name<br>Name<br>PortPolarity | Value       Y(3)       Not a port | Visible<br>Add<br>Add        | New<br>Edit Traits<br>Delete         |   |
|                                         | ·····γ                                | 3)              | Name<br>Name<br>PortPolarity | Value       Y(3)       Not a port | Visible<br>Add<br>Add        | New<br>Edit Traits<br>Delete         |   |
|                                         | ·····γ                                | 3)              | Name<br>Name<br>PortPolarity | Value       Y(3)       Not a port | Visible<br>Add<br>Add        | New<br>Edit Traits<br>Delete         |   |
|                                         | ·····γ                                | 3)              | Name<br>Name<br>PortPolarity | Value       Y(3)       Not a port | Visible<br>Add<br>Add        | New<br>Edit Traits<br>Delete         |   |
|                                         | ·····γ                                | 3)              | Name<br>Name<br>PortPolarity | Value       Y(3)       Not a port | Visible<br>Add<br>Add        | New<br>Edit Traits<br>Delete         |   |
|                                         | ·····γ                                | 3)              | Name<br>Name<br>PortPolarity | Value       Y(3)       Not a port | Visible<br>Add<br>Add        | New<br>Edit Traits<br>Delete         |   |
|                                         | μγ                                    | 3)              | Name<br>Name<br>PortPolarity | V(3)         Not a port           | Visible<br>Add<br>Add        | New<br>Edit Traits<br>Delete         |   |
|                                         | μΥ                                    | 3)              | Name<br>Name<br>PortPolarity | V(3)         Not a port           | Visible<br>Add<br>Add        | New<br>Edit Traits<br>Delete         |   |
|                                         | μΥ                                    | 3)              | Name<br>Name<br>PortPolarity | V(3)         Not a port           | Visible<br>Add<br>Add        | New<br>Edit Traits<br>Delete         |   |
|                                         | μΥ                                    | 3)              | Name<br>Name<br>PortPolarity | Value       Y(3)       Not a port | Visible<br>Add<br>Add        | New<br>Edit Traits<br>Delete         |   |
|                                         | ·····γ                                | 3)              | Name<br>PortPolarity         | Value       Y(3)       Not a port | Visible<br>Add<br>Add        | New<br>Edit Traits<br>Delete<br>Help | 1 |
| my inverter.sch                         | ж. Y                                  | 3)              | Name<br>Name<br>PortPolarity | Value       Y(3)       Not a port | Visible<br>Add<br>Add<br>Add | New<br>Edit Traits<br>Delete<br>Help |   |

- ix) Save the design and create a test bench to test it.
- x) In the VHDL test bench file, to assign a values to a bus you could use the assignment statement in the syntax A<="0111"; Instead of the four statements A(3)<='0'; A(2)<='1'; A(1) <= '1'; and A(0) <= '1';.</li>

| 17         | 5 🗄 🗖 🖻 🗍 🌽 🍋 🖉     | = 🖉 🥕 🍕 = | 🛨 🕴 🗠 🐴 | 🔄 🕨 🔀 🗔 1.000 | ıs 💌 ⁄ 📰 📗 🗖 | Re-launch |         |       |
|------------|---------------------|-----------|---------|---------------|--------------|-----------|---------|-------|
| Æ          |                     |           |         |               |              |           |         | 1,000 |
| P          | Name                | ¥alue     | 10 ns   | 200 ns        | 1400 ns      | 1600 ns   | 1800 ns | 1,000 |
| 2          | ▶ 🏹 y[0:3]          | 0011      | 0110    | X             |              | 0011      |         |       |
| ~          | ▶ <b>『</b> ॑ a[0:3] | 1100      | 1001    | X             |              | 1100      |         |       |
| œ          |                     |           |         |               |              |           |         |       |
| $\odot$    |                     |           |         |               |              |           |         |       |
| 1          |                     |           |         |               |              |           |         |       |
| <b>2</b> 1 |                     |           |         |               |              |           |         |       |
| 1          |                     |           |         |               |              |           |         |       |
| 1          |                     |           |         |               |              |           |         |       |
| ÷ 🐴        |                     |           |         |               |              |           |         |       |
|            |                     |           |         |               |              |           |         |       |
| 21         |                     |           |         |               |              |           |         |       |
|            |                     |           |         |               |              |           |         |       |
|            |                     |           |         |               |              |           |         |       |
|            |                     |           |         |               |              |           |         |       |

#### C Generating Clock Signal

Clock signals are used as an input for sequential circuits. Thus, in order to simulate these circuits, VHDL test bench should generate this type of signals. In order to generate a clock signal in VHDL, a good designpractice is to dedicate a separate Process for the clock signal while keeping the stimuli for other signals in a different Process. Below, two ways are shown to generate a clock signal in VHDL.

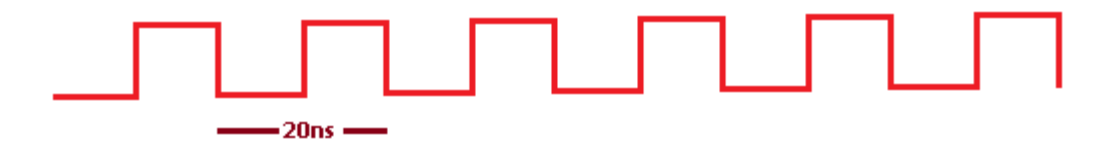

#### 1. Using Sequential Process

The PROCESS *clk\_gen* (Shown Below) generates 40 repetitions of a clock signal with a period 20 ns and duty cycle 50%. The other PROCESS *tb* is used to stimulate the other signals. Note that this way could be used to generate any customized repetition signal.

```
-- *** Test Bench - User Defined Section ***
clk_gen : PROCESS
BEGIN
for i in 1 to 40 loop
clk <= '1';
wait for 10 ns;
clk <= '0';
wait for 10 ns;
end loop;
wait;
```

```
END PROCESS;
```

```
tb : PROCESS

BEGIN

A1 <= '1', '0' after 300 ns;

B1 <= '0', '1' after 600 ns;

WAIT; -- will wait forever

END PROCESS;

-- *** End Test Bench - User Defined Section ***
```

#### 2. Using Single statement Process

The single statement, *clk* <= *NOT clk after 10 ns;* (Shown Below), can be used to generate infinite repetitions of a clock signal with a period of 20 ns and duty cycle of 50%. However using this statement requires initializing of the clock signal. The initialization has to be done during the signal instantiation as shown below. A separate PROCESS *tb* is used to stimulate the other signals.

```
SIGNAL clk : STD_LOGIC := '1'; -- initialization
-- *** Test Bench - User Defined Section ***
clk <= NOT clk after 10 ns; -- single statement Process
```

```
tb : PROCESS

BEGIN

A1 <= '1', '0' after 300 ns;

B1 <= '0', '1' after 600 ns;

WAIT; -- will wait forever

END PROCESS;

-- *** End Test Bench - User Defined Section ***
```